Excel

Les tableaux croisés permettent de représenter dans un même tableau plusieurs variables en lignes et en colonnes.

## 1. Créer le graphique croisé

- Chargez la base de données puis concevez le tableau croisé dynamique.
- Activez l'onglet Insertion puis sur l'outil Graphique croisé dynamique.
- Sélectionnez la représentation souhaitée puis cliquez sur le bouton OK.

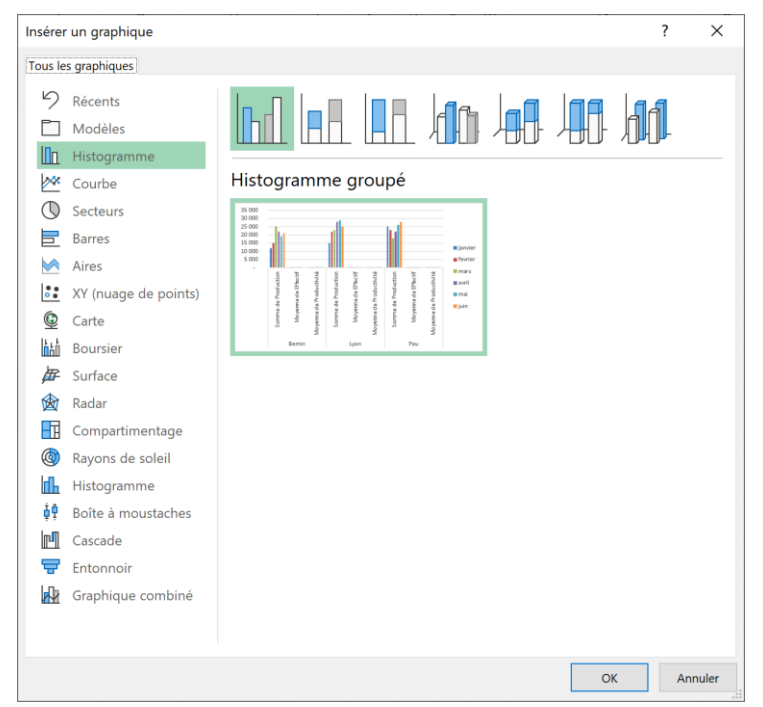

⇒ Le graphique représente les données du tableau et trois onglets de paramétrages sont ajoutés

|                                                 | B 🗄 9 · C ·                                                                    | ₽ <del>4</del> | a↓ z↓                |            | P ~      | à 🔘 🗢     | tab                 | leau croisé2 | · 2           | Rechercher  |           |                                     | Claude                                 | Terrier 👦                    |                                           |             |  |
|-------------------------------------------------|--------------------------------------------------------------------------------|----------------|----------------------|------------|----------|-----------|---------------------|--------------|---------------|-------------|-----------|-------------------------------------|----------------------------------------|------------------------------|-------------------------------------------|-------------|--|
| Fic                                             | ier Accueil Insertion                                                          | Dessin         | Mise en pa           | ge Form    | ules Don | nées Révi | sion Affic          | hage Dév     | eloppeur Aid  | Power Pivot | Analyse d | u graphique o                       | croisé dynamique                       | e Création                   | Format                                    | 6           |  |
| Ajou                                            | ter un élément Disposition<br>raphique v rapide v<br>Dispositions du graphique | Mod<br>coul    | ifier les<br>leurs ~ | i li li li |          |           | Styles du graphique |              |               |             |           | Intervertir<br>ligne/colonne<br>Dor | Sélectionner<br>ne des données<br>Type |                              | e Déplacer le<br>graphique<br>Emplacement | _           |  |
| Graphique 1 $\bullet$ : $\times \checkmark f_x$ |                                                                                |                |                      |            |          |           |                     |              |               |             |           |                                     |                                        |                              | ~                                         |             |  |
| 1 2                                             | A                                                                              | 4-1-           | B                    | С          | D        | E         | F                   | G            | Н             | 1           | J         | K                                   | Champs of Choisissez les ch            | de graphi<br>namps à inclure | que cro<br>dans le rapport                | * ×<br>≪ ₹  |  |
| 4                                               | omme de Production to<br>ite                                                   | tale           | iuin                 | mai        | avril    | mars      | fevrier             | ianvier 1    | Total général |             |           |                                     |                                        |                              |                                           |             |  |
| 5 1                                             | ournus                                                                         |                | 59000                | 30000      | 44000    | 40000     | 41000               | 46000        | 26000         | )           |           |                                     | Rechercher                             |                              |                                           | 2           |  |
| 6 F                                             | au                                                                             |                | 70000                | 43000      | 44000    | 41000     | 48000               | 37000        | 28300         | )           |           |                                     | V Site                                 |                              |                                           | $\nabla$    |  |
| 7 L                                             | yon                                                                            |                | 60000                | 47000      | 46000    | 57000     | 40000               | 36000        | 28600         | )           |           |                                     | ✓ Mois                                 |                              |                                           | u _         |  |
| 8 1                                             | otal général                                                                   |                | 189000               | 120000     | 134000   | 138000    | 129000              | 119000       | 82900         | )           |           |                                     | Production                             | nois                         |                                           |             |  |
| 9                                               |                                                                                |                |                      |            |          |           |                     |              |               |             |           |                                     | Production r                           | nétal                        |                                           |             |  |
| 10                                              |                                                                                | ~              |                      |            |          |           |                     |              |               | 0           |           |                                     | Production                             | totale                       |                                           |             |  |
| 11                                              |                                                                                |                |                      |            |          |           |                     |              |               |             |           |                                     | Froduction totale                      |                              |                                           |             |  |
| 12                                              |                                                                                |                |                      |            |          |           |                     |              |               |             |           |                                     |                                        | Enectin                      |                                           |             |  |
| 13                                              | 80000                                                                          |                |                      |            |          |           |                     |              |               |             |           |                                     | Productivite                           |                              |                                           |             |  |
| 14                                              | 70000 Mois -                                                                   |                |                      |            |          |           |                     |              |               |             |           |                                     |                                        |                              |                                           | •           |  |
| 15                                              |                                                                                |                | 60000                |            |          |           |                     |              | ■ ju          | n           |           |                                     | Faites glisser le                      | s champs dans l              | es zones voulue                           | c .         |  |
| 16                                              |                                                                                |                | 50000 —              |            | _        |           | _                   | mai mai      |               |             |           |                                     | ci-dessous:                            |                              |                                           |             |  |
| 17                                              |                                                                                |                | 40000 —              |            |          |           |                     |              |               |             |           |                                     |                                        |                              |                                           |             |  |
| 18                                              |                                                                                | Y              | 30000 —              |            |          |           |                     |              |               |             |           |                                     | ▼ Filtres                              | 1                            | Légende (séri                             | e)          |  |
| 19                                              |                                                                                |                | 20000 —              |            |          |           |                     |              | ∎ m           | 315         |           |                                     |                                        |                              | Mois                                      | *           |  |
| 20                                              |                                                                                |                | 10000                |            |          |           |                     |              | ■ fe          | /rier       |           |                                     |                                        | L                            |                                           |             |  |
| 22                                              |                                                                                |                | 00000                |            |          |           |                     |              | ■ ja          | nvier       |           |                                     |                                        |                              |                                           |             |  |
| 23                                              |                                                                                |                | 0                    | Tournus    |          | Pau       |                     | Lyon         |               |             |           |                                     | Axe (catégo                            | ories)                       | Σ Valeurs                                 |             |  |
| 24                                              |                                                                                |                | Site 💌               |            |          |           |                     | _,           |               |             |           |                                     | Cite                                   |                              | Commo de Duri                             | untin T     |  |
| 25                                              |                                                                                |                | Site + T             |            |          |           |                     |              |               |             |           |                                     | Site                                   |                              | Somme de Prod                             | uctio 👻     |  |
| 26                                              |                                                                                | 0              |                      |            |          | 0         |                     |              |               | 0           |           |                                     |                                        |                              |                                           |             |  |
| 27                                              |                                                                                |                |                      |            |          |           |                     |              |               |             |           |                                     |                                        |                              |                                           |             |  |
| -                                               | Feuil8 Feuil1                                                                  | Feuil2         | Feuil3               | (+)        |          |           |                     |              |               |             |           | •                                   | Différer la m                          | nise à jour de la            | dispositi Me                              | ttre à jour |  |
| 10                                              |                                                                                |                |                      | -          |          |           |                     |              |               |             | 다癜 Parai  | mètres d'affichag                   | e 🎹 🗐                                  | 巴 - —                        |                                           | + 100 %     |  |

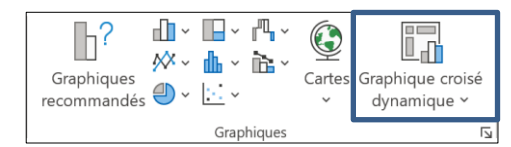

## 2. Filtrer ou masquer des données

- Filtrez les données dans le tableau.

## **3. Trier les données**

- Triez les données dans le tableau.

## 4. Mettre en forme le graphique

- La procédure est la même que celle utilisée pour un graphique traditionnel (fiches 35 et 36)